| ANDE | MANUAL DE PROCEDIMIENTOS COMERCIALES O         | PEN SGC          | Actualización: 00              |
|------|------------------------------------------------|------------------|--------------------------------|
|      | Módulo: Facturación                            | Código<br>PF0270 | GC-<br>Resolución P/№: 19832   |
|      | Instrucción de Procedimiento: Medidor cambiado |                  | Fecha: 14/06/2004<br>Página: 1 |

## 1. INTRODUCCION

### 1.a Descripción

Esta anomalía se genera cuando el lector informa a través de un código de anomalía de lectura, el cambio de medidor; esto se puede dar cuando se realiza un cambio de medidor luego del envío de los datos del itinerario a la Aplicación Local de Lecturas.

#### 1.b Responsabilidades

- **Gestor de Facturación:** Dpto. de Facturación y/o Responsable del área correspondiente Agencia Regional.
- Consultar las anomalías *Medidor cambiado*.
- Resolución de la anomalía.
- **Centro Técnico Comercial:** Dpto. Centro Técnico Comercial y/o Responsable del área correspondiente Agencia Regional.
- Edición y actualización de ordenes de trabajo.
- Actualización de los datos del medidor.

#### 1.c Referencias

#### Manuales:

- Manual del Usuario del Open S.G.C., Capítulo Facturación.
- Guía de Gestor de Anomalías.

| ANDE | MANUAL DE PROCEDIMIENTOS COMERCIALES OPEN SGC  |                  | Actualización: 00              |
|------|------------------------------------------------|------------------|--------------------------------|
|      | Módulo: Facturación                            | Código<br>PF0270 | GC-<br>Resolución P/№: 19832   |
|      | Instrucción de Procedimiento: Medidor cambiado |                  | Fecha: 14/06/2004<br>Página: 2 |

# 2. <u>OPERATIVA</u>

| N°<br>Paso | Responsable                    | Descripción                                                                                                    | Referencias                     |
|------------|--------------------------------|----------------------------------------------------------------------------------------------------|---------------------------------|
| 10         | Gestor de<br>Facturación       | Seleccionar las anomalías generadas en estado sin facturar en el sistema OPEN SGC.                                                                                                    | Guía de Gestor de<br>Anomalías. |
| 20         | Gestor de<br>Facturación       | <ul> <li>Verificar si el medidor instalado en el sistema coincide con el medidor que se encuentra en la ventana de anomalías:</li> <li>a) Si coincide, pasar a la acción 30.</li> <li>b) No coincide, pasar a la acción 50.</li> </ul>                                                                        |                                 |
| 30         | Gestor de<br>Facturación       | Actualizar el medidor de la ventana de anomalías.<br><b>Nota:</b> Se deberá realizar un análisis del consumo o lectura<br>que registre el nuevo medidor, para así realizar una<br>estimación o aportar una lectura.                                                                                           |                                 |
| 30         | Gestor de<br>Facturación       | Seleccionar como no detectable la anomalía: "Medidor cambiado".                                                                                                    |                                 |
| 40         | Gestor de<br>Facturación       | Se resuelve la anomalía enviando a facturar. <b>FIN DEL</b><br><b>PROCEDIMIENTO.</b>                                                                                                    |                                 |
| 50         | Gestor de<br>Facturación       | Generar una O/T de "Verificación de medidor" y comunicar al Centro Técnico para la resolución del mismo.<br><b>Nota:</b> Se da un plazo de 15 días para la resolución de la O/T, caso contrario solicitar la anulación del mismo para la resolución de la anomalía, enviando a <i>resolver sin facturar</i> . |                                 |
| 60         | Centro<br>Técnico<br>Comercial | Editar y resolver la O/T. Actualizar los datos del medidor instalado y comunicar la Gestor de Facturación.                                                                                                    |                                 |
| 70         | Gestor de<br>Facturación       | Seleccionar como no detectable la anomalía: <i>"Medidor cambiado"</i> .                                                                                                    |                                 |

|                             |        | ULTIMA ACTUALIZACIÓN |
|-----------------------------|--------|----------------------|
| FIRMA DEL GERENTE COMERCIAL | FECHA: | FECHA: Abril 2004    |

| ANDE | MANUAL DE PROCEDIMIENTOS COMERCIALES OPEN SGC  |                  | Actualización: 00              |
|------|------------------------------------------------|------------------|--------------------------------|
|      | Módulo: Facturación                            | Código<br>PF0270 | GC-<br>Resolución P/Nº: 19832  |
|      | Instrucción de Procedimiento: Medidor cambiado |                  | Fecha: 14/06/2004<br>Página: 3 |

| N°   | Responsable              | Descripción                                                         | Referencias |
|------|--------------------------|---------------------------------------------------------------------|-------------|
| Paso |                          |                                                                     |             |
| 100  | Gestor de<br>Facturación | Se resuelve la anomalía enviando a facturar. FIN DEL PROCEDIMIENTO. |             |

|                             |        | ULTIMA ACTUALIZACIÓN |
|-----------------------------|--------|----------------------|
| FIRMA DEL GERENTE COMERCIAL | FECHA: | FECHA: Abril 2004    |